# Handling-Shortinstruction V1.0 for

# **CONNECT-IP-Switch**

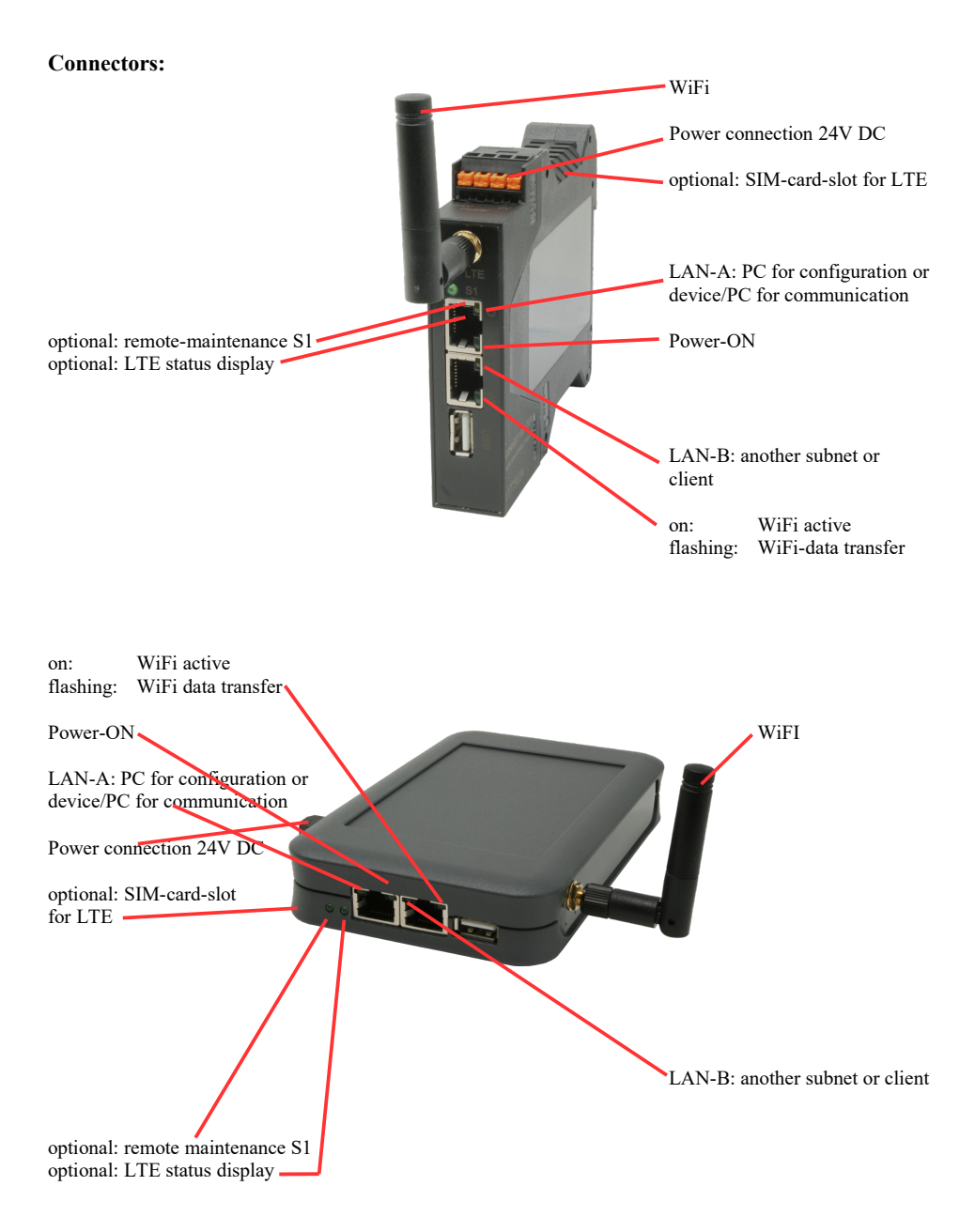

### **Power connection :**

| Voltage:            | $24~V~DC\pm20\%$ |
|---------------------|------------------|
| power consumption : | 1,2W             |

## Assignment of voltage plug :

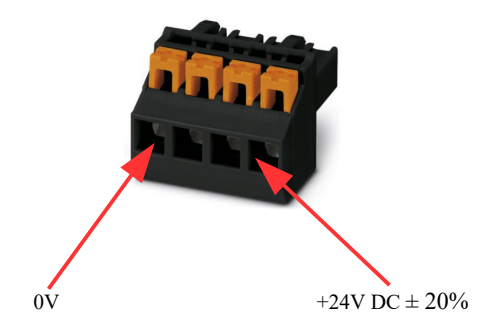

#### Initial start-up:

- CONNECT-IP-Switch creates a WLAN network with an SSID "CONNECT WiFi" with active DHCP master (laptop is automatically assigned an IP address)
- Connect laptop to this WiFi network and open with browser webserver with IP: http://192.168.2.1

#### or

- Connect the PC to the LAN port using a LAN cable
- PC must be in the 192.168.2.xxx subnet

### Starting page:

| commissioning                                                                                                    |  |  |  |
|----------------------------------------------------------------------------------------------------|--|--|--|
| Before you can start to use the device you will have to set up some basic settings. Afterwards your device will be<br>immediately ready for the communication.<br>On the page "configuration" you can change these as well as some further settings at any time. |  |  |  |
| basic configuration                                                                                                    |  |  |  |
| In the first step you have the possibility to specify a name for your device.                                                                                                    |  |  |  |
| device name:                                                                                                    |  |  |  |
|                                                                                                    |  |  |  |
| next                                                                                                    |  |  |  |

#### **Basic configuration:**

Assign a name to the device for identification

Connection to company network:

| - internet configuration                                                                  |                                         |  |  |
|-------------------------------------------------------------------------------------------|-----------------------------------------|--|--|
| Next you have to configure how your device should establish a connection to the internet. |                                         |  |  |
| router interface:                                                                         | LAN-A V                                 |  |  |
|                                                                                           |                                         |  |  |
| IP settings                                                                               |                                         |  |  |
| IP configuration:                                                                         | <ul><li>DHCP</li><li>manually</li></ul> |  |  |
| IP address:                                                                               |                                         |  |  |
| subnet mask:                                                                              |                                         |  |  |
| gateway address:                                                                          |                                         |  |  |
|                                                                                           |                                         |  |  |

#### Internet-configuration:

Determine the interface to which the target network is connected

#### **IP settings:**

- IP-configuration:
- IP address:
- subnet mask:
- gateway address:

DHCP (Parameters come from a DHCP master on the network) Manuell (IP address + subnet mask fields must contain valid values) IP address of the device Subnet mask of the device Gateway address of the device

| -WLAN settings |                  |
|----------------|------------------|
| search         | : start search   |
| SSID           | :                |
| security type  | : open v         |
| channel        | : auto channel 🗸 |
|                |                  |

#### WLAN settings:

| - Search:                | Searches for acce                                | Searches for accessible WiFI networks and lists them. By clicking on an entry, |  |  |
|--------------------------|--------------------------------------------------|--------------------------------------------------------------------------------|--|--|
|                          | the selected WiFi network is used for connection |                                                                                |  |  |
| - SSID:                  | Name of the connected or created network         |                                                                                |  |  |
| - security type: Open (n |                                                  | (no encryption)                                                                |  |  |
|                          | WEP                                              | (either 5 or 13 ASCII/10 or 26 hexidecimal characters)                         |  |  |
|                          | WPA                                              | (8-64 ASCII characters)                                                        |  |  |
|                          | WPA2                                             | (8-64 ASCII characters)                                                        |  |  |
|                          | WPA/WPA2                                         | 8-64 ASCII characters (Independent automatic selection                         |  |  |
|                          |                                                  | whether WPA or WPA2)                                                           |  |  |
| - channel:               | Selection of the connection channel              |                                                                                |  |  |

## Peripheral configuration:

Interface: Determine the interface that

| De | etermine | the interf | face that | is to b | e connecte | d to t | the maching | ine netwo | rk |
|----|----------|------------|-----------|---------|------------|--------|-------------|-----------|----|
|----|----------|------------|-----------|---------|------------|--------|-------------|-----------|----|

| peripheral configuration                                                                                                    |                                         |  |
|----------------------------------------------------------------------------------------------------|-----------------------------------------|--|
| In the last step you can select the interface and configure the adresses for the<br>devices (e. g. from a PLC) who should be reachable from the router interface. |                                         |  |
| interface:                                                                                                    | LAN-B V                                 |  |
| ☐IP settings                                                                                                    |                                         |  |
| IP configuration:                                                                                                    | <ul><li>DHCP</li><li>manually</li></ul> |  |
| DHCP server:                                                                                                    | ✓ enable                                |  |
| IP address:                                                                                                    |                                         |  |
| subnet mask:                                                                                                    |                                         |  |
|                                                                                                    |                                         |  |

#### **IP settings:**

- IP configuration:
- DHCP-Server:
- IP address:
- subnet mask:

DHCP (Parameters come from a DHCP master on the network) Manuell (IP address + subnet mask fields must contain valid values) Device is a DHCP server on the selected interfaces IP address of the device Subnet mask of the device

| -WLAN settings      |                  |
|---------------------|------------------|
| search: start       | t search         |
| mode: Acce          | ess Point (AP) 🗸 |
| SSID: CON           | NECT WiFi        |
| security type: oper | 1 <b>v</b>       |
| channel: auto       | o channel 🗸      |
|                     |                  |

#### WLAN settings:

| - search:        | Searches for accessi                     | Searches for accessible WiFI networks and lists them; by clicking on an entry |  |  |
|------------------|------------------------------------------|-------------------------------------------------------------------------------|--|--|
|                  | the selected WiFi ne                     | etwork is used for connection                                                 |  |  |
| - mode:          | Access-Point (AP)                        | [the CONNECT-IP-Switch opens its own WiFi]                                    |  |  |
|                  | Client                                   | [the CONNECT-IP-Switch connects to an existing WiFi                           |  |  |
|                  |                                          | network]                                                                      |  |  |
| - SSID:          | Name of the connected or created network |                                                                               |  |  |
| - security type: | Offen                                    | (no encryption)                                                               |  |  |
| •••              | WEP                                      | (either 5 or 13 ASCII/10 or 26 hexidecimal characters)                        |  |  |
|                  | WPA                                      | (8-64 ASCII characters)                                                       |  |  |
|                  | WPA2                                     | (8-64 ASCII characters)                                                       |  |  |
|                  | WPA/WPA2                                 | 8-64 ASCII characters (Independent automatic selection                        |  |  |
|                  |                                          | whether WPA or WPA2)                                                          |  |  |
| - channel:       | Selection of the connection channel      |                                                                               |  |  |

#### **IP-Switch configuration:**

-

-

-

Determine the IP addresses or IP address ranges that are to be converted from the machine network into the company network.

| Г               | IP-SWITCH                           |                                                                                                    |
|-----------------|-------------------------------------|----------------------------------------------------------------------------------------------------|
|                 | network                             | bridge: 🗹 enable                                                                                                    |
|                 | IP trans                            | slations: + <>                                                                                                    |
|                 | IP                                  | firewall: +                                                                                                    |
| network bridge: | With this option network and vice   | , all IP packets from the company network to the machine<br>be versa are pushed through the CONNECT-IP switch, except |
|                 | for the packets f                   | or IP address translation is registered.                                                                              |
|                 | This option mus network and the     | t be deactivated to ensure strict separation of the machine company network!                                          |
| IP translation: | left field:                         | IP address from the machine network that is to be implemented                                                         |
|                 | right field:                        | Converted new IP address from the company network                                                                     |
|                 | The line is accept                  | oted with the + symbol and further conversion can be entered                                                          |
| IP firewall:    | Here you detern<br>are allowed to c | nine whether and which IP addresses from the machine network ommunicate with the company network                      |
|                 |                                     |                                                                                                    |

After selecting the configuration, save it in the device and after a short initialization time (max. 10s) the devices are ready for operation.

You can find out more about the operating modes in the device manual on the CONNECT-IP switch product page

Under the web-address https://www.process-informatik.de are product specific documentations or software-driver/-tools available to download. If you have questions or suggestions about the product, please don't hesitate to contact us.

Process-Informatik Entwicklungsgesellschaft mbH Im Gewerbegebiet 1 DE-73116 Wäschenbeuren +49 (0) 7172-92666-0

> info@process-informatik.de https://www.process-informatik.de

Copyright by PI 2024 - 2025

# Menutree Website:

# **QR-Code Website:**

- + Products / docu / downloads
  - + Hardware
    - + Remote maintenance
      - + S5
        - + Internet
          - + CONNECT devices
            - + CONNECT-HS-IP-Switch

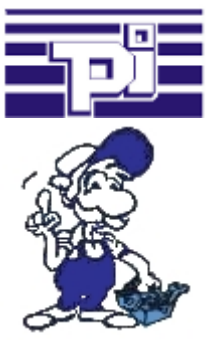

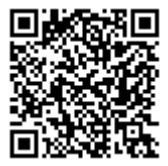

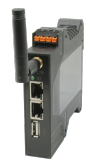

Please make sure to update your drivers before using our products.

## Parallel access LAN/WiFi

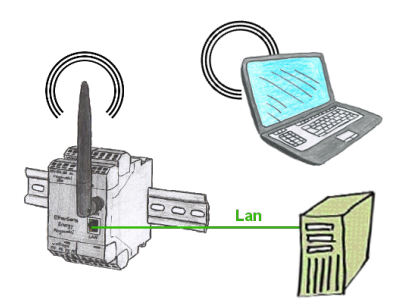

Access parallel via LAN and Wifi to the EtherSens-device. Therefor create via the web-server for each way an ip-address, regardless whether its the same subnet or not.

### PLC coupling S5 and S7

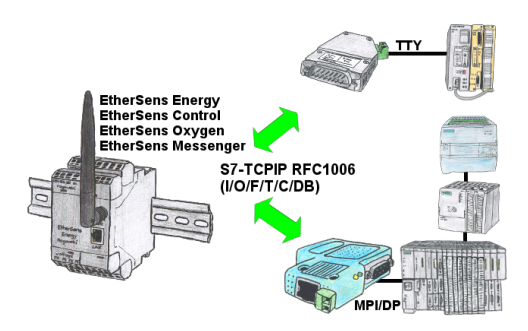

Data-processing/-recording of PLC-data?

Data-logging of recorded process-values in a DB writing or read out in the connected PLC via network, thanks to RFC1006-communication i n the devices is nothing in the way.

Even accesses to flags (individual bits of the words) are possible at any time. Configure the data via the integrated web-server that gets target-PLC or returns the necessary-data.

If the PLC does not have an Ethernet-port, with optional adapters, enable this communication:

\* S5 over S5-LAN++ \* S7-PPI/MPI/Profibus over S7-LAN Data backup S7-PLC over MPI/Profibus on SD-card via dig. IO

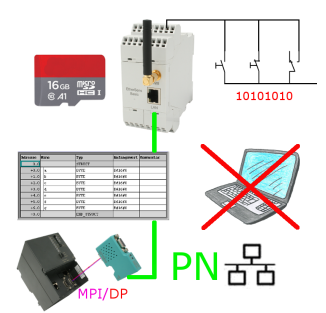

Via digital input triggered DB-backup/-restore without additional PC via MPI/Profibus to SD-card

# Data backup S5-PLC on USB-stick via dig. IO

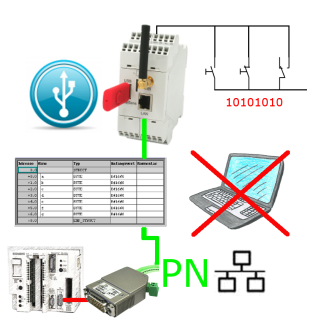

Via digital input triggered DB-backup/-restore without additional PC via PG-socket and Ethernet to USB-stick